## **Compressing Nearline Folders**

- 1. Right click on the folder you wish to compress. Select 7-Zip->add to archive.
- 2. Doing that will open the "Add to Archive" window where you can adjust several parameters and options.
- 3. Under Archive format, select Zip.
- 4. Under Compression level, select Maximum.
- 5. Unless the folder requires an encryption password for security reasons, select OK.
- 6. Once the compression process is complete (depending on the size of the files, this might take awhile), the non-compressed nearline folder can be deleted by an administrator.

## Note:

To add files to an already created compressed folder, simply drag and drop files into the zip folder. They should automatically compress.